## eduroam Installation Guide for Android

• From the Google Play Store download and install the eduroam CAT app on your Android device.

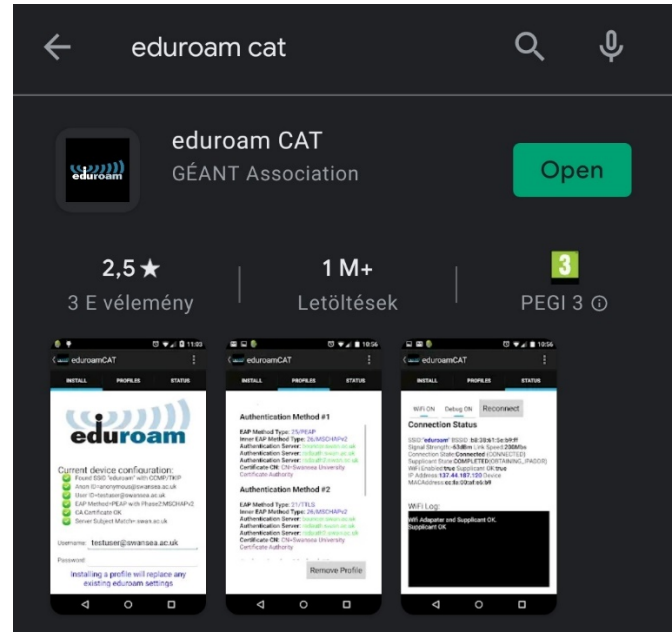

• Go to https://cat.eduroam.org/ website.

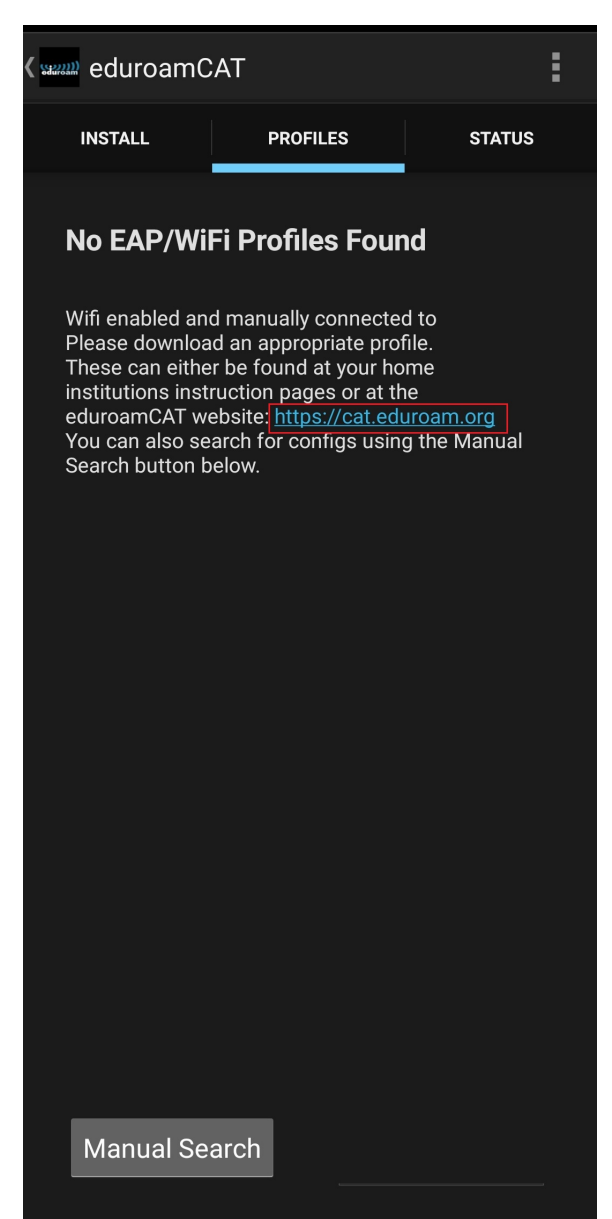

• Tap on the button to download eduroam installer and choose BRC configuration.

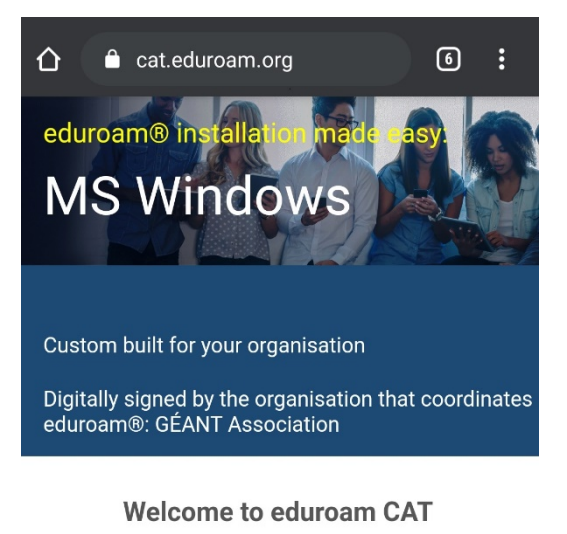

## Connect your device to eduroam®

eduroam® provides access to thousands of Wi-Fi hotspots around the world, free of charge. <u>Learn more</u>

> Click here to download your eduroam® installer

| Organisation<br>Select your organisation           Biological Research Centre         Image: Control of the select select s |
|----------------------------------------------------------------------------------------------------|
| Biological Research Centre<br>Hungary 85 km                                                                                                    |
| John von Neumann University                                                                                                    |
| 5 ,                                                                                                    |
| Szent István University<br>Hungary 44 km                                                                                                    |
| Karinthy Frigyes Gimnázium<br>Hungary 79 km                                                                                                    |
| ELI-HU Non-profit Ltd<br>Hungary 80 km                                                                                                    |
| National Agricultural Research and<br>Innovation Centre<br>Hungary 82 km                                                                                                    |
| Semmelweis University<br>Hungary 87 km                                                                                                    |
| Pázmány Péter Catholic University       ➡ Hungary 88 km                                                                                                    |
| or search for an organisation, for example University of Os<br>Help, my organisation is not on the list                                                                                                    |
| O Locate me more accurately using HTML5 Geo-Location                                                                                                    |
| Show organisations in Hungary v show all<br>countries Discolute & UNINETT                                                                                                    |

• Download the android installer and open it.

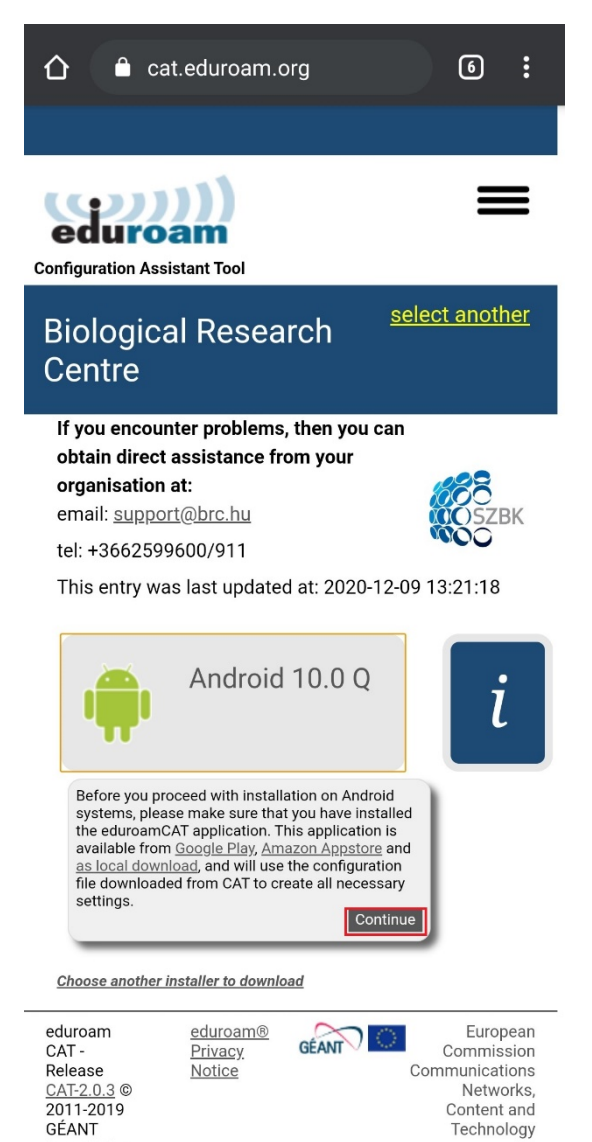

Association

• Click the "Install" button to install the Configuration File and Click the "Yes" button to install the profile.

| ( warnal) Install Configuration File                                                                                                    | ( unitsell Configuration File                                                                                                    |
|----------------------------------------------------------------------------------------------------|----------------------------------------------------------------------------------------------------|
| Configuration File Summary                                                                                                    | Configuration File Summary                                                                                                    |
| Configuration File Summary<br>Provider Name:Szegedi Biológiai Kutatóközpont<br>Description:BRC eduroam<br>Authentication Method #1<br>EAP Method Type: 21/TTLS<br>Inner EAP Method Type: 26/MSCHAPv2<br>Authentication Server: anonymous@brc.hu<br>Authentication Server: radius.brc.hu<br>CA Certificate CN: CN=eduroam.brc.hu<br>Bupport Information<br>Email Address:support@brc.hu<br>Phone Number:+3662599600/911<br>Terms of Use:<br>Web Address: | Configuration File Summary Provider Name:Szegedi Biológial Kutatóközpont Description:BRC eduroam Authentication Method #1 EAP Method Type: 21/TTLS Inner EAP Method Type: 26/MSCHAPv2 Authentication Server: anonymous@brc.hu Authentication Server: radius.brc.hu CA Certificate CN: CN=eduroam.brc.hu S Install Profile Are you sure you want to install the profile? No |
|                                                                                                    |                                                                                                    |
|                                                                                                    |                                                                                                    |
| Discard Install                                                                                                    | Discard Install                                                                                                    |

• Enter your BRC credentials (example: *first name.last name@brc.hu*). After the login has been verified, the device will automatically connect to Eduroam.

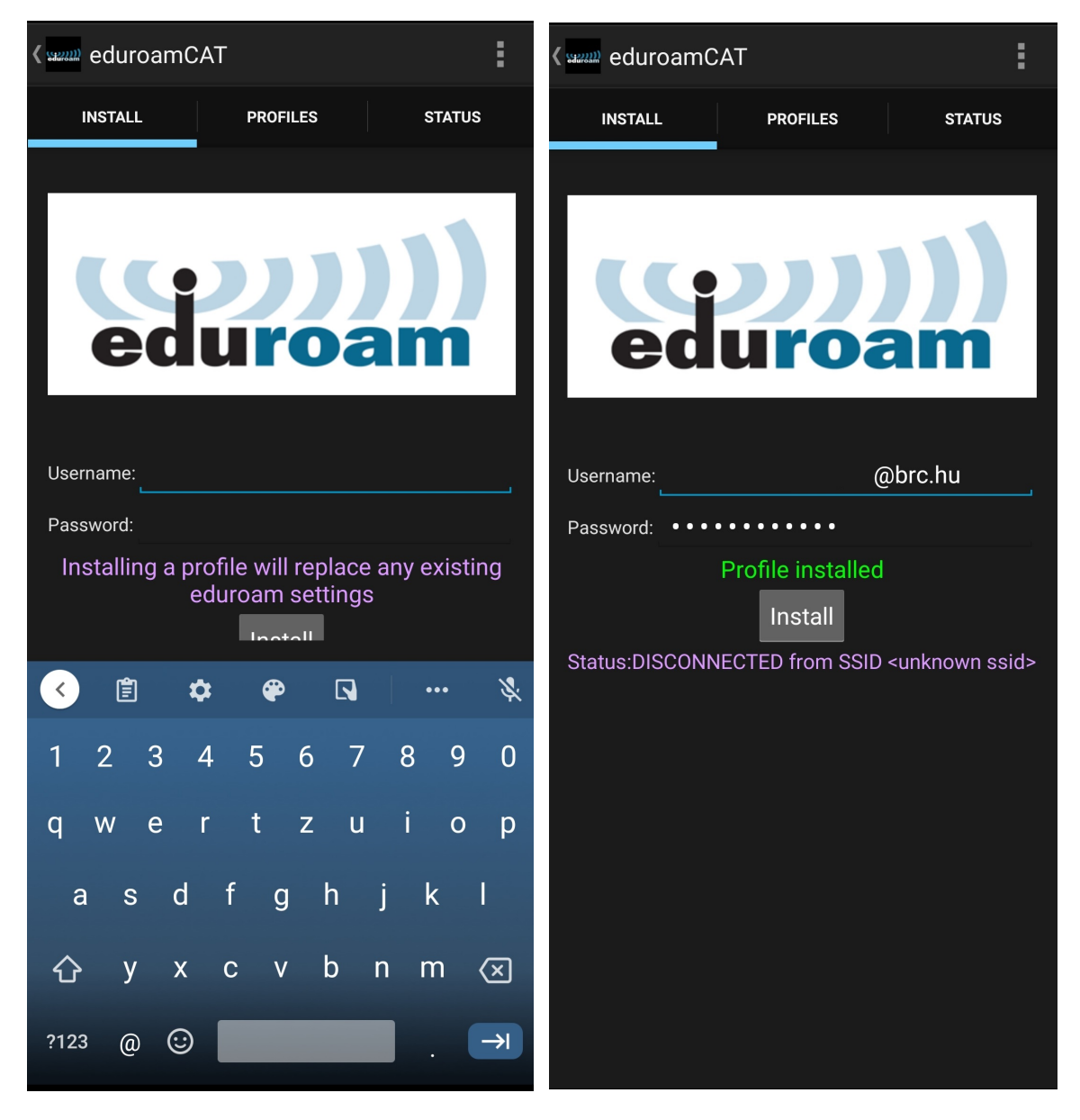